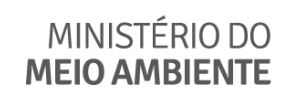

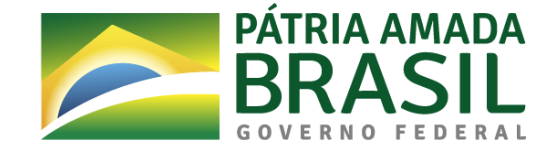

# Manual de Instalação do Módulo de Segurança MMA

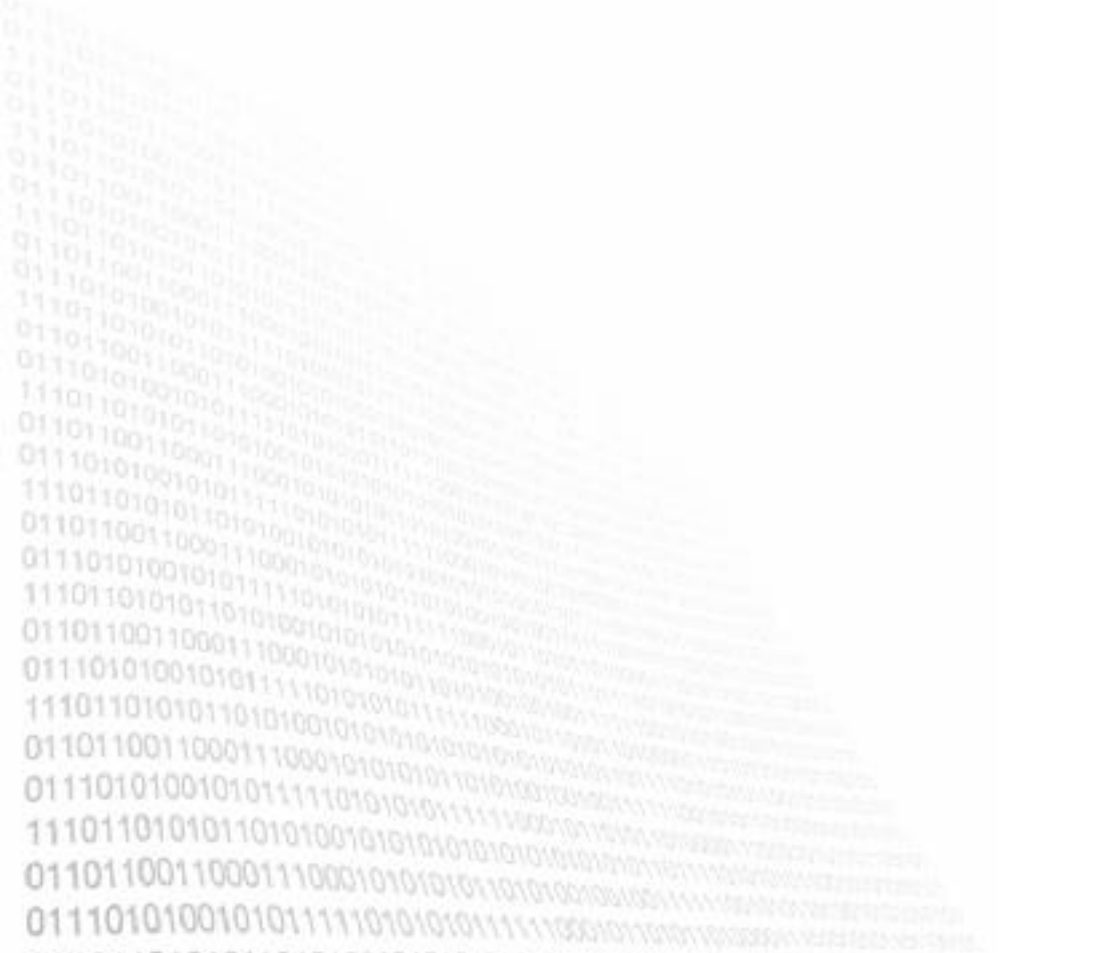

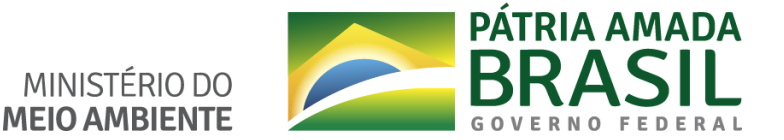

#### 1. DESCRIÇÃO

Este documento descreve os requisitos mínimos necessários e os procedimentos de download e instalação do Módulo de Segurança, utilizados pelo cliente MMA nos sistemas que o órgão provê a blindagem.

### **1.1. REQUISÍTOS MÍNIMOS**

O Módulo de segurança instalado via Diagnóstico MMA é compatível com os sistemas operacionais IOS, Linux, Windows XP e posteriores para versões 32 bits, Windows 7, Windows 8.1 e Windows 10 e posteriores para versões 64 bits. Os navegadores compatíveis são: Internet Explorer 8.0 ou superior, Mozilla Firefox 20 ou superior, Google Chrome 25 ou superior, Microsoft Edge, Opera e Safari.

**IMPORTANTE**: Para download e instalação dos produtos via Diagnóstico MMA, é necessário que o usuário seja **administrador** local do computador. Caso haja alguma dúvida, o usuário deverá entrar em contato com o suporte técnico local.

#### 2. DOWNLOAD DO DIAGNÓSTICO DO MMA PARA SISTEMAS OPERACIONAIS WINDOWS

Assim que o usuário efetuar o acesso a páginas que se utilizam da blindagem dentro do MMA, essa solução de blindagem fará uma verificação para identificar se o computador do usuário já possui o módulo de segurança instalado.

Caso a solução de blindagem não identifique o módulo de segurança instalado no computador, o usuário será redirecionado para a página de oferta do download do instalador do módulo de segurança, nos moldes de informações apresentados na imagem a seguir:

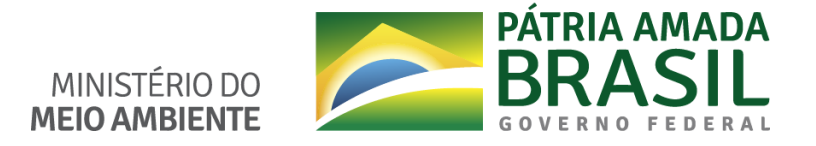

Sua máquina possui: Sistema Operacional: Windows 10 Navegador: Chrome 67 (67.0.3396.99) Dispositivo Móvel: false Instalando o módulo de Proteção <u>Manual de Instalação do Módulo de Segurança</u> Clique em um dos links abaixo para instalar o módulo de segurança • <u>Windows</u> • <u>Windows 32bits</u> • <u>Windows 64bits</u> • <u>MacOS</u> • <u>Linux 32 bits</u> • <u>Linux 32 bits</u> • <u>Linux 64 bits</u> • <u>Linux 64 bits (RPM)</u>

Ao final da página, será solicitado ao usuário que escolha qual o sistema operacional está utilizando e clique no link correspondente.

Após o download, o usuário deverá localizar o arquivo baixado e executar arquivo Diagnóstico do MMA que irá efetuar a instalação automaticamente do módulo de segurança.

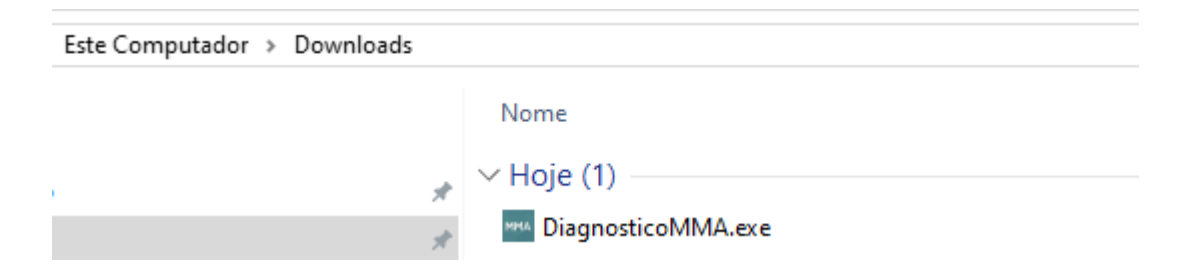

# 3. EXECUÇÃO DO DIAGNÓSTICO E INSTALAÇÃO DO MODULO DE SEGURANÇA PARA SISTEMAS OPERACIONAIS WINDOWS

A instalação dos módulos de segurança seguirá de forma automática, e após serem instalados os componentes necessários, será solicitado ao usuário que reinicie o computador. Salve todos os trabalhos abertos e clique em "SIM" para reiniciar. Após a reinicialização do sistema, serão instalados os componentes restantes e ao término da instalação, o usuário deverá clicar em "Concluído"

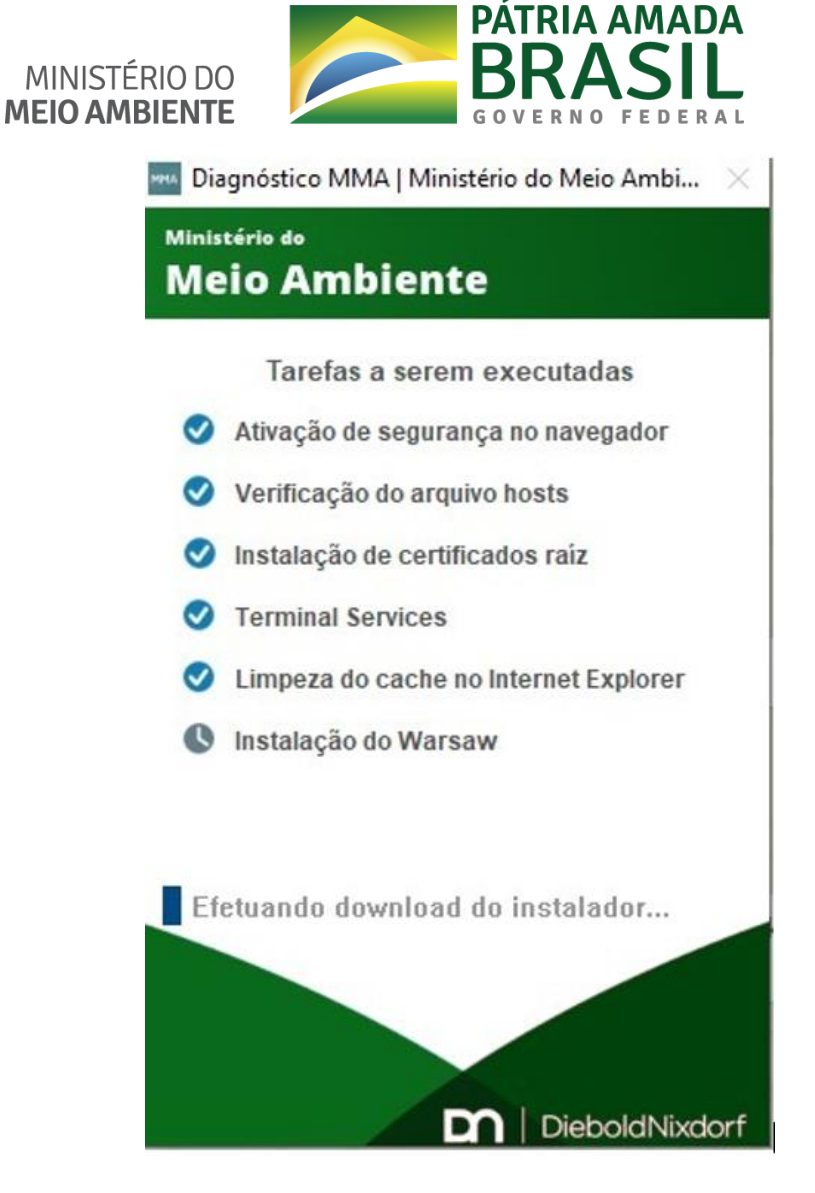

Pronto! Você já está protegido.

## 3.1. ACESSO AO SISTEMA MMA

Agora é só acessar novamente o sistema desejado e fazer o login com seu usuário e senha.

## **3.2. ERROS CONHECIDOS E SOLUÇÕES**

# 3.2.1. ERRO AO INSTALAR CLIENTE DO WARSAW E CERTIFICADO DO WARSAW NO FIREFOX VIA DIAGNÓSTICO MMA

Problema encontrado: Ao executar o Diagnóstico MMA, o cliente do Warsaw e o certificado do Warsaw podem não ser instalados.

1. Para tratar o problema, siga as instruções abaixo:

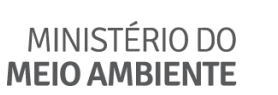

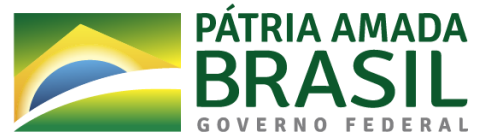

- 2. Reiniciar o computador;
- 3. Desinstalar o Warsaw via painel de controle;
- 4. Remover toda a pasta C:\arquivos de programas\Diebold e também a pasta
- 5. \arquivos de programas(x86)\Diebold;
- Acessar o site http://www.dieboldnixdorf.com.br/warsaw/ , selecionar o cliente Ministério do Meio Ambiente e clicar em "CONTINUAR";

| Diagnóstico Warsaw™                                                                                                    |   |         |                             |
|----------------------------------------------------------------------------------------------------|---|---------|-----------------------------|
|                                                                                                    |   |         |                             |
| Por favor, escolha uma instituição que você é cliente.<br>Em caso de dúvidas quanto a usabilidade do Diagnóstico Warsaw, consulte nosso F.A.Q. |   |         |                             |
| Banco da Amazônia                                                                                                    | 0 | 1       | Banco de Venezuela          |
| bs2 Banco BS2                                                                                                    | 0 | X       | CAIXA                       |
| Banco do Brasil                                                                                                    |   |         | Credicoamo                  |
| Banco de Brasília                                                                                                    | 0 | 8       | Cresol                      |
| © 🥩 Banese                                                                                                    | 0 | 2       | Marlin                      |
| 🔍 🦻 Banestes                                                                                                    | 0 | <b></b> | Ministério da Saúde         |
| □ <sup>M</sup> <sub>B</sub> Banco Mercantil do Brasil                                                                                          | 0 | MMA     | Ministério do Meio Ambiente |
| © ᡂ Banco Itaú                                                                                                    | 0 | 4       | Roadcard                    |
| Banco do Nordeste                                                                                                    | 0 |         | Sofisa                      |
| Banco Safra                                                                                                    | 0 |         | Unicred                     |
| 🔍 🎇 Banco Sicredi                                                                                                    |   |         |                             |
| Continuar                                                                                                    |   |         |                             |

7. Após a verificação da instalação, clique no link "Clique Aqui", conforme destacado

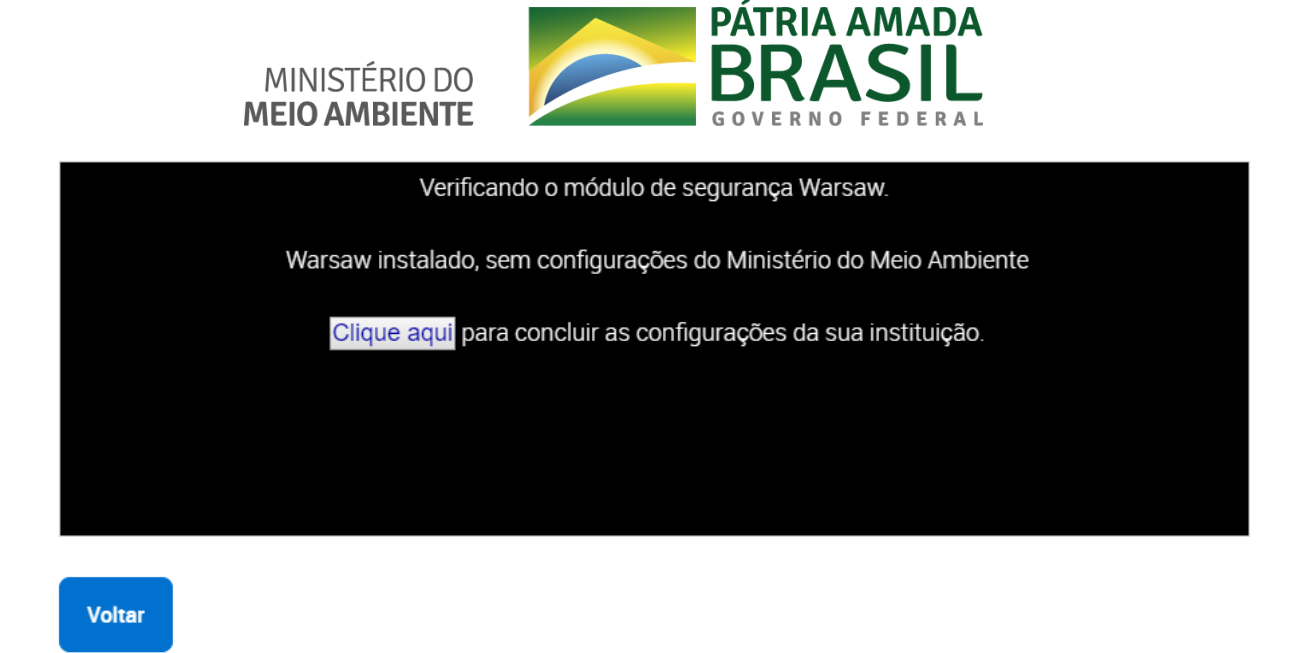

8. Aguarde alguns segundos e aparecerá a seguinte mensagem.

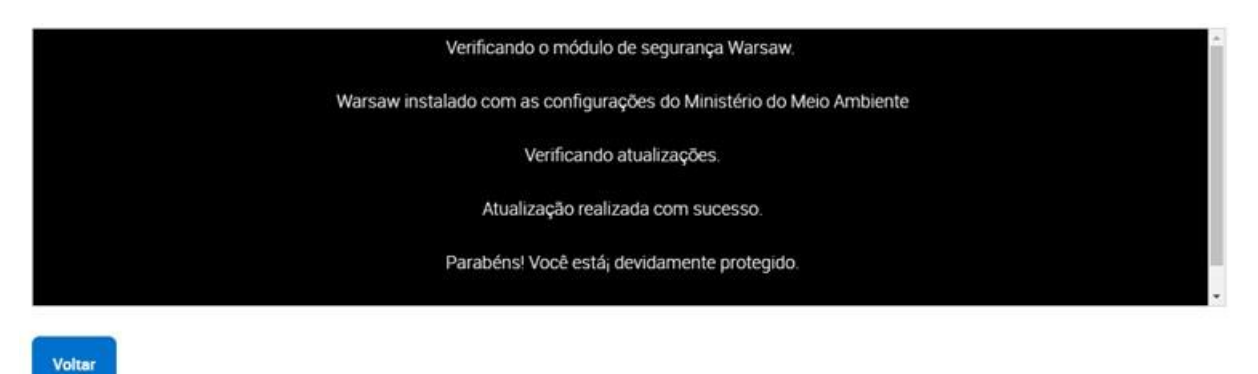

4. INSTALAÇÃO DO MÓDULO DE SEGURANÇA WARSAW PARA SISTEMAS OPERACIONAIS LINUX

#### 4.1. UBUNTU/DEBIAN/MINT

Com o arquivo de instalação "warsaw\_setup\_XX.deb" baixado, inicie o terminal e execute os seguintes comandos:

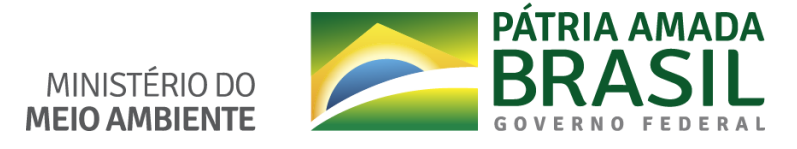

| 😑 🗉 root@Teste-Virtual: /home/usuario/Downloads                                                                                                    |
|----------------------------------------------------------------------------------------------------|
| <pre>uariogTeste-Virtual:/Sudo su<br/>udo] senha para usuario:<br/>otgTeste-Virtual:/home/usuario/Downloads# dpkg -i warsaw_setup_64.deb<br/>endo banco de dados 219035 ficheiros e directórios actualmente instalados.)<br/>preparar para desempacotar warsaw_setup_64.deb<br/>descompactar warsaw (1.12.13-8) sobre (1.12.13-8)<br/>nfigurando warsaw (1.12.13-8)<br/>nchronizing state of warsaw.service with Sysv init with /lib/systemd/systemd-sysv-install<br/>ecuting /lib/systemd/systemd-sysv-install enable warsaw<br/>processar 'triggers' para man-db (2.7.5-1)<br/>processar 'triggers' para ureadahead (0.100.0-19.1)<br/>processar 'triggers' para systemd (229-4ubuntu21.23)<br/>ot@Teste-Virtual:/home/usuario/Downloads# []</pre> |
|                                                                                                    |

|                                                                                                    | / |
|----------------------------------------------------------------------------------------------------|---|
| Terminal - usuario@debian:/home/usuario/Downloads                                                     |   |
| Arquivo Editar Ver Terminal Abas Ajuda                                                                |   |
| usuario@debian:~\$ su                                                                                 |   |
| Senha :                                                                                               |   |
| root@debian:/home/usuario# source /etc/profile                                                        |   |
| root@debian:/home/usuario# cd Downloads/                                                              |   |
| root@debian:/home/usuario/Downloads# dpkg -i warsaw_setup_64.deb                                      |   |
| (Lendo banco de dados 101241 ficheiros e directórios actualmente instalados.)                         |   |
| A preparar para desempacotar warsaw_setup_64.deb                                                      |   |
| A descompactar warsaw (1.12.13-8) sobre (1.12.13-8)                                                   |   |
| Configurando warsaw (1.12.13-8)                                                                       |   |
| Synchronizing state of warsaw.service with SysV service script with /lib/systemd/systemd-sysv-install | • |
| Executing: /lib/systemd/systemd-sysv-install enable warsaw                                            |   |
| A processar 'triggers' para man-db (2.8.5-2)                                                          |   |
| A processar 'triggers' para systemd (241-7~deb10u2)                                                   |   |
| root@debian:/home/usuario/Downloads#                                                                  |   |

\$ sudo su (para o Ubuntu, digitar a senha do usuário em uso) \$ su (para o Debian, digitar a senha do root) Senha:

# dpkg -i warsaw\_setup\_XX.deb

(Verifique no texto de saída se existem pacotes dependentes que impedem a configuração de Warsaw. Caso problema não seja apresentado o módulo de segurança foi instalado com sucesso).

# apt-get install <pacote pendente de instalação>

(Execute o comando abaixo para cada pacote pendente. Se for apresentado mensagem informando que pacote tem "Dependências Desconcentradas", execute o próximo comando).

# apt-get -f install (Confirme com "S", para realizar as instalações das dependências).

Manual de instalação do módulo de segurança MMA

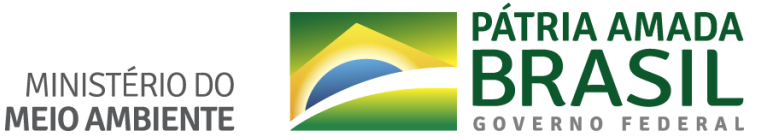

# dpkg -i warsaw\_setup\_XX.deb (E execute novamente a instalação do WARSAW).

### 4.2. LINUX CENTOS/RED HAT

Com o arquivo de instalação "warsaw\_setup\_64.deb" baixado, inicie o terminal e execute

os seguintes comandos:

\$ su (digitar a senha do usuário em uso) Password:

# rpm -Uiv warsaw\_setup\_XX.rpm (Verifique no texto de saída se existem pacotes dependentes que impedem a configuração de Warsaw. Caso problema não seja apresentado o módulo de segurança foi instalado com sucesso).

(A instalação das dependências utilizará o comando de download (que o wget, para baixar o servidor provedor, por exemplo, o https://centos.pkgs.org/) e de instalação (que é rpm -Uiv <pacote pendente> ou yum install <pacote pendente>).

# rpm -Uiv warsaw\_setup\_XX.rpm

(Após a instalação do pacote pendentes, executar novamente a instalação do Warsaw).